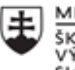

MINISTERSTVO ŠKOLSTVA, VEDY, VÝSKUMU A ŠPORTU SLOVENSKEJ REPUBLIKY

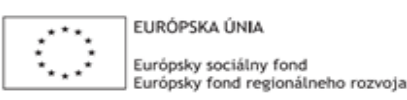

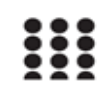

OPERAČNÝ PROGRAM ĽUDSKÉ ZDROJE

# Správa o činnosti pedagogického klubu

| 1. Prioritná os                          | Vzdelávanie                                  |
|------------------------------------------|----------------------------------------------|
| <ol><li>Špecifický cieľ</li></ol>        | 1.2.1 Zvýšiť kvalitu odborného vzdelávania a |
|                                          | prípravy reflektujúc potreby trhu práce      |
| 3. Prijímateľ                            | Obchodná akadémia, Kapušianska 2, 071 01     |
|                                          | Michalovce                                   |
| 4. Názov projektu                        | Prepojenie stredoškolského vzdelávania s     |
|                                          | praxou                                       |
| 5. Kód projektu ITMS2014+                | 312011AGS3                                   |
| 6. Názov pedagogického klubu             | Pedagogický klub pre IKT zručnosti           |
| 7. Dátum stretnutia pedagogického klubu  | 30. máj 2022                                 |
| 8. Miesto stretnutia pedagogického klubu | Obchodná akadémia Michalovce                 |
| 9. Meno koordinátora pedagogického       | Ing. Katarína Hovanová                       |
| klubu                                    |                                              |
| 10. Odkaz na webové sídlo zverejnenej    | www.oami.sk                                  |
| správy                                   |                                              |

#### 11. Manažérske zhrnutie:

krátka anotácia, kľúčové slová

#### Téma stretnutia č. 8

MS Power Point tvorba prezentácie – výmena skúseností a best practice z vlastnej vyučovacej činnosti

#### Kľúčové slová

- prezentácia, snímka, prehľady, predloha snímky

#### Krátka anotácia

Program PowerPoint slúži na tvorenie multimediálnych prezentácií. Je súčasťou kancelárskeho balíka Office od spoločnosti Microsoft. Je to program, ktorý slúži na tvorbu akejkoľvek prezentácie, webov a vlastných web stránok. Je súčasťou programového balíka MS office. Používa sa k rýchlemu publikovaniu existujúcej prezentácie na webe. Prezentácia sa dá v Power pointe uložiť ako web stránka. Prezentácia pozostáva zo sledu za sebou zoradených snímkov. Každý snímok môže obsahovať: textové pole, obrázky, animácie (oživenie ), grafy, tabuľky, zvuky... Každému objektu je možné priradiť animačný efekt, je možné aj vkladanie obrázkov, videa a zvuku, prechod medzi jednotlivými snímkami.

## Hlavné body, témy stretnutia, zhrnutie priebehu stretnutia:

## PowerPoint

Vývoj ide stále dopredu, ale najviac sa ponáhľa práve počítačová technika. Po PowerPointe 2000 prichádza nový pomocník s niekoľkými novinkami a vylepšeniami.

Uľahčenie práce s PowerPointom umožňuje rýchlejší prístup k súborom. Zobrazovanie iba najpoužívanejších príkazov.

Pri vytváraní prezentácie nám pomáha vylepšený pomocník, ktorý nezaberá veľa miesta a neustále zobrazuje aktuálne typy a rady. Nové normálne zobrazenie, v ktorom je súčasne zobrazený snímok, osnova aj poznámky. Textová tabuľka, ktorá môže byť rovnaká ako v editore MS Word. Grafické odrážky, t.j. miesto symbolov môžeme použiť aj obrázky. Hovorený (zvukový) komentár, ktorý možno nahovoriť ku každému snímku zvlášť. Kresba a grafika využívajú novú galériu klipov, ktorá obsahuje obrázky, zvuky a video. Rozšírenie automatických tvarov o ďalšie kreslené tvary. Podporu skeneru, kde možno skenovať priamo do Powerpointu. Podporu animovaných obrázkov, pri premietaní automaticky prehrávaných do formátu GIF.

Pri premietaní prezentácie to je sprievodca projektorom, ktorý uľahčuje zladenie rozlíšenie obrazovky a použitého dataprojektoru. Vysielanie prezentácie, ktoré umožňuje naplánovať a predviesť prezentáciu v počítačovej sieti. Naplánovanie a riadenie schôdzky v režime online, kde Powerpoint umožňuje naplánovať schôdzky kolegov v sieti a spoločne v reálnom čase prezerať a meniť prezentáciu a vymieňať si informácie.

Pri tvorbe prezentácií pre sieť WWW pomáhajú dva formáty výstupu HTML, t.j. prezentáciu možno publikovať v staršej i novšej verzii Internet Explorer a Netscape Navigator. Obojsmerný formát, ktorý zabezpečuje otvorenie prezentácie uloženej ako www stránku v PowerPointe. Náhľad stránky www, ktorý pred uložením na www stránku umožňuje vytvoriť v PowerPointe náhľad.

Grafické objekty možno ukladať do www vo formáte GIF, JPEG, JPG, VML a pod.

Prezentáciu je možno vytvoriť pomocou:

- Stručného sprievodcu ktorý v niekoľkých krokoch zostaví hlavnú kostru prezentácie

- Predpripravených šablón poskytuje užívateľovi návrhy, ktoré predurčujú vzhľad celej prezentácie.

- Prázdnej prezentácie, spolu so šablónami návrhov, ponúka možnosť vytvoriť novú prezentáciu presne podľa predstáv daného užívateľa.

Tvorba prezentácie:

1., založenie snímku: PowerPoint nám ponúkne rozvrhnutie snímkov

2., výber farby pozadia pozadia

3., vzhľad výplne: zvolíme príslušnú farbu alebo vzhľad výplne, tieňovanie farieb pomocou jednej alebo dvoch farieb, rovnako si môžeme vybrať z palety už vopred pripravených tieňovaní.

4., vkladanie textu: PowerPoint automaticky označuje textové polia, do ktorých môžeme

zadávať text,

práca s textom: označíme si text s ktorým chceme pracovať, môžeme meniť farbu písma, veľkosť, font, štýl, zarovnanie.

WordArt: text pripomínajúci obrázok, množstvo štýlov.

5., vkladanie objektov: podpora práce s objektami, objekt – tabuľka, graf, obrázok (môže byť použitý obrázok z externého súboru alebo predpripravenej knižnice klipart-ov), video, zvuk.

6., úpravy objektov - jednotlivé objekty môžeme ešte ďalej upravovať. Napr. pomocou 3D zobrazenia môžeme z kruhu urobiť valec. Objekt môžeme otáčať, meniť spôsob osvetlenia, tvar a povrch. 7., animácia objektov:

Časovanie - postupne si vyberáme objekty v poradí, v akom ich chceme naanimovať. V tomto poradí sa postupne objavujú v okne Poradie snímkov. V okne Spustiť animáciu určíme pre každý objekt, či ho chceme naanimovať. Ak áno, rozhodneme sa, či sa na snímku pri spustení prezentácie objaví pri klepnutí myšou, alebo automaticky.

Efekty - pre každý objekt si môžeme vybrať efekty, s akými sa zobrazia na snímku. V okne Úvodná animácia a text si vyberáme spôsob nástupu na snímok a sprievodný zvuk. Pokiaľ animujeme text, môžeme si v okne Uviesť text vybrať, či ho uvedieme celý naraz, po slovách alebo dokonca po písmenách. 8., hypertextový odkaz: v prezentácii využívame aj hypertextové odkazy, ktoré nám umožňujú prepojenie s ľubovoľnými textami, snímkami či súbormi. K vytvoreniu hypertextového odkazu nám stačia tri kroky. Označíme časť textu alebo objekt. Vložíme hypertextový odkaz príkazom Vložiť - Hypertextový odkaz z Hlavnej ponuky. V dialógovom okne Vložiť hypertextový odkaz určíme cieľ odkazu. Tieto odkazy sú aktívne iba pri spustenej prezentácii. Na cieľ odskočíme klepnutím myši. Svoje využitie nájdu napr. na WWW stránkach.

### Hlavné body témy stretnutia – úprava dokumentu, úprava nadpisov Priebeh stretnutia

Členovia pedagogického klubu sa stretli prezenčne v učebni informatiky. Každý z účastníkov sa podpísal na prezenčnú listinu. Pedagogický klub viedla vedúca pedagogického klubu.

Priebeh stretnutia sa uskutočnil v priaznivej klíme. Témou stretnutia zoznámiť sa s MS Power Pointom, jeho charakteristika, účel, využitie v praxi, jeho úprava a ukladanie.

### 12. Závery a odporúčania:

## Záver

Členovia pedagogického klubu pre IKT si na stretnutí prakticky zopakovali tvorbu prezentácie podľa vlastných potrieb na vyučovanie. Navzájom si vymieňali skúsenosti s grafickou úpravou, voľbou motívov, stručným popisom textu a s tvorbou tabuliek a vkladaním grafov.

## Odporúčania

Poznať a vedieť vyhotoviť prezentáciu akejkoľvek témy formou MS Power Point ako nástroja na lepšie a stručnejšie vyjadrenie prezentujúcej témy. Vyžadovať aj na vyučovaní od žiakov spracovanie rôznych odborných tém formou tohto programu pre lepšie a rýchlejšie porozumenie témy s využitím vhodných obrázkov, grafov, animácií a tabuliek.

| 13. Vypracoval (meno, priezvisko) | Ing. Katarína Hovanová |
|-----------------------------------|------------------------|
| 14. Dátum                         | 30. 5. 2022            |
| 15. Podpis                        |                        |
| 16. Schválil (meno, priezvisko)   | Ing. Dana Kerekešová   |
| 17. Dátum                         | 30. 5. 2022            |
| 18. Podpis                        |                        |

### Príloha:

Prezenčná listina zo stretnutia pedagogického klubu

# Pokyny k vyplneniu Správy o činnosti pedagogického klubu:

Prijímateľ vypracuje správu ku každému stretnutiu pedagogického klubu samostatne. Prílohou správy je prezenčná listina účastníkov stretnutia pedagogického klubu.

- 1. V riadku Prioritná os Vzdelávanie
- 2. V riadku špecifický cieľ uvedie sa v zmysle zmluvy o poskytnutí nenávratného finančného príspevku (ďalej len "zmluva o NFP")
- 3. V riadku Prijímateľ uvedie sa názov prijímateľ a podľa zmluvy o poskytnutí nenávratného finančného príspevku

- 4. V riadku Názov projektu uvedie sa úplný názov projektu podľa zmluvy NFP, nepoužíva sa skrátený názov projektu
- 5. V riadku Kód projektu ITMS2014+ uvedie sa kód projektu podľa zmluvy NFP
- 6. V riadku Názov pedagogického klubu (ďalej aj "klub") uvedie sa názov klubu
- 7. V riadku Dátum stretnutia/zasadnutia klubu uvedie sa aktuálny dátum stretnutia daného klubu učiteľov, ktorý je totožný s dátumom na prezenčnej listine
- 8. V riadku Miesto stretnutia pedagogického klubu uvedie sa miesto stretnutia daného klubu učiteľov, ktorý je totožný s miestom konania na prezenčnej listine
- 9. V riadku Meno koordinátora pedagogického klubu uvedie sa celé meno a priezvisko koordinátora klubu
- 10. V riadku Odkaz na webové sídlo zverejnenej správy uvedie sa odkaz / link na webovú stránku, kde je správa zverejnená
- 11. V riadku Manažérske zhrnutie uvedú sa kľúčové slová a stručné zhrnutie stretnutia klubu
- 12. V riadku Hlavné body, témy stretnutia, zhrnutie priebehu stretnutia uvedú sa v bodoch hlavné témy, ktoré boli predmetom stretnutia. Zároveň sa stručne a výstižne popíše priebeh stretnutia klubu
- 13. V riadku Závery o odporúčania uvedú sa závery a odporúčania k témam, ktoré boli predmetom stretnutia
- 14. V riadku Vypracoval uvedie sa celé meno a priezvisko osoby, ktorá správu o činnosti vypracovala
- 15. V riadku Dátum uvedie sa dátum vypracovania správy o činnosti
- 16. V riadku Podpis osoba, ktorá správu o činnosti vypracovala sa vlastnoručne podpíše
- 17. V riadku Schválil uvedie sa celé meno a priezvisko osoby, ktorá správu schválila (koordinátor klubu/vedúci klubu učiteľov)
- 18. V riadku Dátum uvedie sa dátum schválenia správy o činnosti
- 19. V riadku Podpis osoba, ktorá správu o činnosti schválila sa vlastnoručne podpíše.